## Alteração de Senha SED

1. Na parte superior, direita da sua tela, clique no botão "ALTERAR SENHA"

|             |               | Olá, isabella matias belli<br>Você está logado como: CITEM - DETEC - CPLIS |          |                 |        |
|-------------|---------------|----------------------------------------------------------------------------|----------|-----------------|--------|
| 🖪 Tutoriais | 🔁 Meus Emails | ? Dúvidas                                                                  | 👤 Perfil | 🔒 Alterar Senha | 🖱 Sair |
|             |               |                                                                            |          |                 |        |
|             |               |                                                                            |          |                 |        |

 Em seguida, será exibido no centro, uma tela para inserção, PRIMEIRO DA SENHA ATUAL, logo após informe a NOVA SENHA desejada, contendo de 8 a 14 caracteres, conforme informativo dos campos. Após preenchimento, clique no botão "ALTERAR SENHA".

| <br>Alterar Senha ×                                                                        |                 |      |
|--------------------------------------------------------------------------------------------|-----------------|------|
| A senha deverá possuir no mínimo 8<br>caracteres e no máximo 14 caracteres.<br>Senha Atual |                 |      |
|                                                                                            |                 |      |
| Nova Senha                                                                                 |                 |      |
| Confirmar Nova Senha                                                                       | tro de Mídlas ¤ | cone |
|                                                                                            |                 |      |
| Alterar Senha                                                                              | Intranet 8      |      |
| Portalnet 4                                                                                | SED 6           |      |

3. Será exibida uma mensagem com fundo VERDE, informando a conclusão da alteração. Caso apareça uma mensagem em VERMELHO, verificar possíveis inconformidades nas senhas informadas.

## Reset de Senha SED

1. Na parte inferior, direita, clique no botão "ESQUECI A SENHA".

| Esqueci a senha |                 |
|-----------------|-----------------|
|                 | Esqueci a senha |

2. Selecione qual o seu tipo de acesso (Perfil).

## Escola Municipal, Particular, Federal ou Estadual Vinculada Prefeitura Municipal Candidato Banco de Talentos

Candidato Banco de Talentos Responsável por Aluno Servidor da Rede Estadual Servidor de Outras Redes (municipal/privada/estadual-outras) Estagiário 3. Conforme perfil selecionado, abaixo será solicitado algumas informações para recuperação da senha. Preencha todos os campos.

## Esqueci a Senha

| Selecione quem você é:                           |
|--------------------------------------------------|
| Responsável por Aluno                            |
|                                                  |
| Recuperação de senha para Responsável por Aluno: |
| * Campos obrigatórios                            |
| CPF *                                            |
|                                                  |
| ENVIAR                                           |

4. Sua nova senha será enviada para o e-mail que consta em seu cadastro.

| Recuperação de Senha<br>Foi enviado um e-mail para você ( , , , , , , , , , , , , , , , , , , |                                                                                                    |
|-----------------------------------------------------------------------------------------------|----------------------------------------------------------------------------------------------------|
| Foi enviado um e-mail para você (                                                             | Recuperação de Senha                                                                                                    |
| Fechar Fechar                                                                                 | Foi enviado um e-mail para você ( <u>1996) - 1997 - 1997 - 1997</u> ) com a sua nova senha. Caso você não<br>tenha mais acesso ao e-mail informado entre em contato com a unidade escolar para para solicitar a<br>atualização no cadastro de responsável. |
|                                                                                               | Fechar                                                                                                    |
|                                                                                               |                                                                                                    |